## 外皮材料の熱吸収率の入力について

(入力場所:下図の赤枠参照)

## (1) 遮熱塗料を塗ってある材料

- ⇒ 「遮熱塗料」(熱吸収率=0.1)を選択して下さい。
- (2) 遮熱塗料なしの材料
  - ⇒ 材料色に応じて、黒色 0.95 ~ 白色 0.4の間の数値を直接入力して下さい。 材料色が感覚的に黒色にかなり近ければ、0.9、白色にかなり近いければ、0.45 それ以外は、0.7や0.8等、おおよその数値入力で問題ありません。 正確な数字を入力したい場合には、後述の方法で計算し、入力して下さい。

|      |                                                                | 一外壁 ———                                                                                | 勾配屋根 ———                 | ┌陸屋根 ─────                                           | 一屋上バルコニー ――              |
|------|----------------------------------------------------------------|----------------------------------------------------------------------------------------|--------------------------|------------------------------------------------------|--------------------------|
| 熱吸収率 | ・遮熱塗料付き(0.1)<br>・遮熱塗料なし(数値指定)<br>※黒色:0.95 ~ 白色:0.4             | ○ 速熱塗料<br>● 値 0.5                                                                      | ○ 遮熱塗料<br>● 値 0.8        | ○ 遮熱塗料<br>○ 値 0.7                                    | ○ 遮熱塗料<br>○ 値 □ 0.5      |
| 熱放射率 | ・光沢あり(0.15)<br>・マットな材料(0.9)<br>・その他(数値指定)                      | C 光沢<br>で 7ット<br>C 値 09                                                                | ○ 光沢<br>○ 7ット<br>○ 値 0.9 | <ul> <li>○ 光沢</li> <li>○ 7ット</li> <li>○ 値</li> </ul> | ○ 光沢<br>◎ 7/h<br>○ 値 000 |
| 影の影響 | ・影なし(1.0)<br>・影少ない(0.7) ※田舎、郊外<br>・影多い(0.4) ※街中、大きな屋根<br>・数値指定 | <ul> <li>予なし</li> <li>・ 影少なし</li> <li>・ 影多し</li> <li>・ 影多し</li> <li>・ 値 0.7</li> </ul> | (厘                       | 根系は、「影なし」とみなす)                                       |                          |
|      | ・影多い(0.4) ※街中、大きな屋根<br>・数値指定                                   | ○ 影多し<br>○ 値 □ 0.7                                                                     |                          |                                                      |                          |
|      |                                                                |                                                                                        |                          |                                                      |                          |
|      |                                                                |                                                                                        |                          |                                                      |                          |
|      |                                                                |                                                                                        |                          |                                                      |                          |
|      |                                                                |                                                                                        |                          |                                                      |                          |
|      |                                                                |                                                                                        |                          |                                                      |                          |

## 【補足】 外皮材料の熱吸収率を計算で求める方法

材料色を「HLS色空間」に分析し、輝度L(Lightness/Luminance または Intensity 黒0.0~白1.0)を取り出します。 それを用いて、後述の式で計算して下さい。

## (1)Windowsの「ペイント」ツールを起動し、「色」の「色の編集」メニューを呼び出し、材料色を設定します。

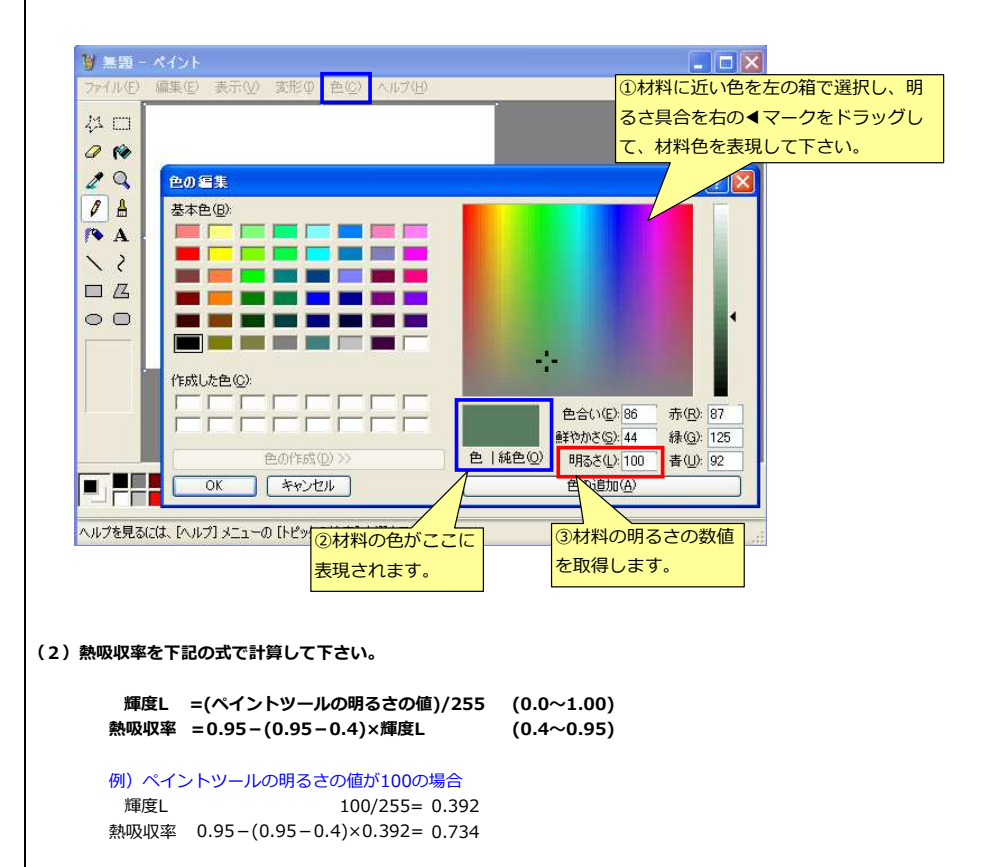